# RV34x Series 라우터에서 인터넷 프로토콜(IP) 주소 그룹 구성

## 목표

IP(Internet Protocol) 주소 그룹은 관리자가 IP 버전을 기준으로 IP 주소를 그룹화할 수 있도록 하는 RV34x Series 라우터의 기능입니다.이렇게 하면 <u>웹 필터링</u> 및 <u>애플리케이션 컨트롤</u>과 같은 라우터의 다른 기능이 지원됩니다.이 기능을 사용하면 관리자가 인터넷 상의 리소스에 대한 액세스를 더욱 제어할 수 있습니다.

이 문서의 목적은 RV34x Series 라우터에서 IP 주소 그룹을 구성하는 방법을 보여 주는 것입니다.

# 적용 가능한 디바이스

• RV34x 시리즈

## 소프트웨어 버전

• 1.0.01.16

## IP 주소 그룹 추가

IPv4 기반 IP 주소 그룹

1단계. 라우터의 웹 기반 유틸리티에 로그인하고 System Configuration(시스템 컨피그레이션) > IP Address Group(IP 주소 그룹)을 선택합니다.

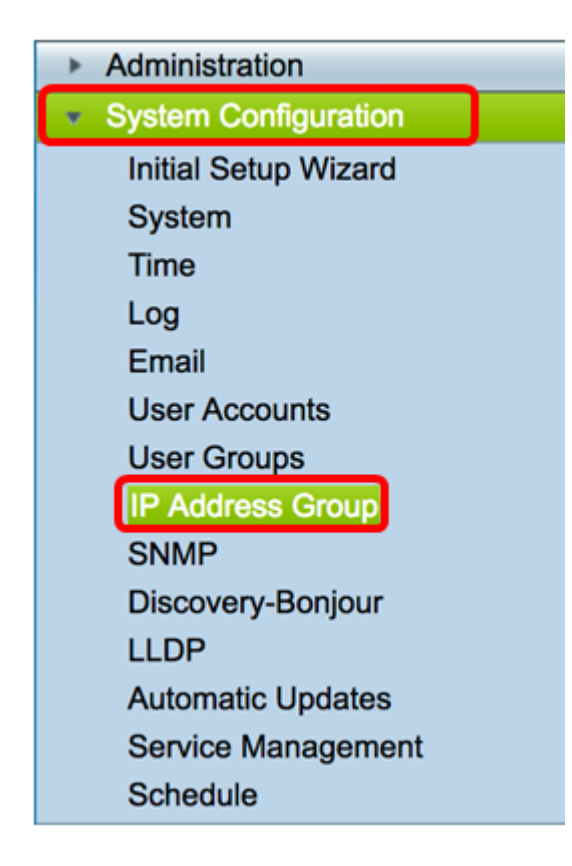

2단계. IP Address Group Table(IP 주소 그룹 테이블)에서 **Add(추가)를** 클릭하여 항목을 생성 합니다.

| IP Address Grou | JD<br>Table |        |        |
|-----------------|-------------|--------|--------|
| Group Name      |             | Detail |        |
| Add             | Edit        |        | Delete |
| Apply           |             |        |        |

3단계. 표시되는 Add/Edit IP Address Group(IP 주소 그룹 추가/수정) 창에 Group Name(*그룹 이름)* 필드에서 그룹을 쉽게 식별할 이름을 입력합니다.이 필드에는 특수 문자의 영숫자와 밑 줄(\_)만 사용할 수 있습니다.

참고:이 예에서는 Stoneroses\_grp1이 사용됩니다.

| Add/Edit IP Address Group   |                        |                 |  |  |  |
|-----------------------------|------------------------|-----------------|--|--|--|
| Group Name: Stoneroses_grp1 |                        |                 |  |  |  |
| IP Address Gro              | IP Address Group Table |                 |  |  |  |
| Protocol                    | Туре                   | Address Details |  |  |  |
|                             |                        |                 |  |  |  |
| Add                         | Edit Delete            | 3               |  |  |  |
| Apply                       | Cancel                 |                 |  |  |  |

4단계. IP Address Group Table(IP 주소 그룹 테이블)에서 **Add(추가)를** 클릭하여 항목을 생성 합니다.

| Add/Edit IP A   | ddress Group           |                 |  |  |  |  |
|-----------------|------------------------|-----------------|--|--|--|--|
| Group Name: Sto | oneroses_grp1          |                 |  |  |  |  |
| IP Address Gro  | IP Address Group Table |                 |  |  |  |  |
| Protocol        | Туре                   | Address Details |  |  |  |  |
|                 |                        |                 |  |  |  |  |
| Add             | Edit Delet             | e               |  |  |  |  |
|                 |                        |                 |  |  |  |  |
| Apply           | Cancel                 |                 |  |  |  |  |

5단계. Protocol(프로토콜) 드롭다운 메뉴에서 Internet Protocol(인터넷 프로토콜)을 선택합니 다.옵션은 다음과 같습니다.

- IPv4 IPv4(Internet Protocol version 4)는 32비트(4바이트) 주소입니다.이 옵션을 선택 한 경우 <u>6단계</u>로 이동합니다.
- IPv6 IPv4의 후속 항목은 128비트(8바이트) 주소로 구성됩니다.이 옵션을 선택한 경우 IPv<u>6 기반 IP 주소 그룹</u> 컨피그레이션 영역으로 건너뜁니다.

| Add/Edit IP Address Group   |                 |  |  |  |  |
|-----------------------------|-----------------|--|--|--|--|
| Group Name: Stoneroses_grp1 |                 |  |  |  |  |
| IP Address Group Table      |                 |  |  |  |  |
| Protocol Type               | Address Details |  |  |  |  |
| ✓ ✓ IPv4 IP Address \$      | IP:             |  |  |  |  |
| Edit Delete                 |                 |  |  |  |  |
| Apply Cancel                |                 |  |  |  |  |

<u>6단계.</u> IPv4에서 IP 주소 풀을 생성하는 데 사용할 유형을 선택합니다.옵션은 다음과 같습니 다.

- IP 주소 IP 주소 그룹은 단일 IP 주소를 사용합니다.이 옵션을 선택한 경우 <u>7단계</u>로 건 너뜁니다.
- IP 주소 서브넷 특정 서브넷 주소를 공유하는 네트워크의 일부입니다.이 옵션을 선택 한 경우 <u>8단계</u>로 건너뜁니다.
- IP Address Range(IP 주소 범위) 동일한 하위 네트워크 내의 호스트 IP 주소 범위를 입 력합니다.이 옵션을 선택한 경우 <u>9단계</u>로 건너뜁니다.

참고:이 예에서는 IP 주소가 사용됩니다.

| Add/Edit IP Address Group   |                                           |                   |  |  |  |  |  |
|-----------------------------|-------------------------------------------|-------------------|--|--|--|--|--|
| Group Name: Stoneroses_grp1 |                                           |                   |  |  |  |  |  |
| IP Address Gro              | IP Address Group Table                    |                   |  |  |  |  |  |
| Protocol                    | Туре                                      | Address Details   |  |  |  |  |  |
| IPv4 🗘                      | ✓ IP Address                              | IP: 192.168.2.100 |  |  |  |  |  |
| Add                         | Add IP Address Subnet<br>IP Address Range |                   |  |  |  |  |  |
|                             |                                           |                   |  |  |  |  |  |
| Арріу                       | Apply Cancel                              |                   |  |  |  |  |  |

<u>7단계.</u> IP Address(IP 주소)를 선택한 경우 *IP* 필드에서 그룹에 할당할 IP 주소를 입력합니다. **참고:**이 예에서는 192.168.2.100이 사용됩니다.

| Add/Edit IP Address Group                                                                     |                             |                 |  |  |  |  |
|-----------------------------------------------------------------------------------------------|-----------------------------|-----------------|--|--|--|--|
| Group Name: St                                                                                | Group Name: Stoneroses_grp1 |                 |  |  |  |  |
| IP Address Gro                                                                                | IP Address Group Table      |                 |  |  |  |  |
| Protocol                                                                                      | Туре                        | Address Details |  |  |  |  |
| ✓   IP Address   IP: 192.168.2.100     Add   IP Address Subnet   IP     IP Address Range   Ie |                             |                 |  |  |  |  |
| Apply Cancel                                                                                  |                             |                 |  |  |  |  |

8단계. IP 주소 서브넷을 선택한 경우 각 필드에 IP 주소와 서브넷 마스크를 입력합니다.

**참고:**이 예에서는 192.168.2.102이 IP 주소로 사용되고 서브넷 마스크는 255.255.255.0입니 다.

| Grou | p Name: Sto<br>Address Gro | oneroses_grp1     |     |               |          |               |  |
|------|----------------------------|-------------------|-----|---------------|----------|---------------|--|
|      | Protocol                   | Туре              | Add | fress Details |          |               |  |
|      | IPv4 🛊                     | IP Address Subnet | IP: | 192.168.2.102 | Netmask: | 255.255.255.0 |  |
|      | Add Edit Delete            |                   |     |               |          |               |  |
| Ap   | oply                       | Cancel            |     |               |          |               |  |

<u>9단계.</u> 6단계에서 IP 주소 범위를 선택한 경우 각 *Start* 및 *End* 필드에 IP 주소 범위를 입력합 니다.

**참고:**이 예에서 192.168.1.124은 시작 IP 주소로, 192.168.1.152은 끝 주소로 사용됩니다.

| Grou | Ip Name: Sto    | oneroses_grp1      |        |               |  |      |               |  |
|------|-----------------|--------------------|--------|---------------|--|------|---------------|--|
| IP / | Address Gro     | up Table           |        |               |  |      |               |  |
|      | Protocol        | Туре               | Addre  | ss Details    |  |      |               |  |
|      | IPv4 \$         | IP Address Range 🛟 | Start: | 192.168.1.124 |  | End: | 192.168.1.152 |  |
|      | Add Edit Delete |                    |        |               |  |      |               |  |
| Ap   | oply            | Cancel             |        |               |  |      |               |  |

10단계. 적용을 **누릅니다**.

## Add/Edit IP Address Group

| Group Name: Sto | oneroses_grp1 |        |     |               |
|-----------------|---------------|--------|-----|---------------|
| IP Address Gro  | up Table      |        |     |               |
| Protocol        | Туре          |        | Add | Iress Details |
| IPv4 🖨          | IP Address    | \$     | IP: | 192.168.2.100 |
| Add             | Edit          | Delete | ,   |               |
| Apply           | Cancel        |        |     |               |

기본 IP 주소 그룹 페이지로 리디렉션됩니다.

11단계. 적용을 **클릭합니다.** 

| IP / | Address Gr | oup Table |        |  |
|------|------------|-----------|--------|--|
|      | Group Na   | me        | Detail |  |
|      | Stonerose  | es_grp1   | •      |  |
|      | Add        | Edit      | Delete |  |

이제 RV34x Series 라우터에 IPv4 기반 IP 주소 그룹을 성공적으로 구성했어야 합니다.

| IP A | ddress Group                                                                                            |            |  |  |  |  |
|------|----------------------------------------------------------------------------------------------------|------------|--|--|--|--|
| V    | Success. To permanently save the configuration. Go to Configuration Management page or click Save icon. |            |  |  |  |  |
|      |                                                                                                    |            |  |  |  |  |
| IP   | Address Group Table                                                                                     |            |  |  |  |  |
|      | Group Name                                                                                              | Detail     |  |  |  |  |
|      | Stoneroses_grp1                                                                                         | • <b>O</b> |  |  |  |  |
|      | Add Edit                                                                                                | Delete     |  |  |  |  |

#### <u>IPv6 기반 IP 주소 그룹</u>

.

1단계. IPv6에서 주소 그룹을 구성하는 데 사용할 유형을 선택합니다.옵션은 다음과 같습니다

- IP 주소 IP 주소 그룹은 단일 IPv6 주소를 사용합니다.이 옵션을 선택한 경우 <u>2단계</u>로 건너뜁니다.
- IP 주소 서브넷 특정 서브넷 주소를 공유하는 네트워크의 일부입니다.이 옵션을 선택 한 경우 <u>3단계</u>로 건너뜁니다.
- IP Address Range(IP 주소 범위) 동일한 하위 네트워크 내에서 호스트 IPv6 주소 범위 를 입력합니다.이 옵션을 선택한 경우 <u>4단계</u>로 건너뜁니다.

참고:이 예에서는 IP 주소가 선택됩니다.

### Add/Edit IP Address Group

| Group Name: Stoneroses_grp1 |                                                       |                 |  |  |
|-----------------------------|-------------------------------------------------------|-----------------|--|--|
| IP Address Gro              | IP Address Group Table                                |                 |  |  |
| Protocol                    | Туре                                                  | Address Details |  |  |
| IPv6 \$   Add               | ✓ IP Address<br>IP Address Subnet<br>IP Address Range | IP:             |  |  |
| Apply Cancel                |                                                       |                 |  |  |

2단계. IP 주소를 선택한 경우 IP 필드에서 그룹에 할당할 IPv6 주소를 입력합니다.

**참고:**이 예에서는 2001:db8:a0b:12f0::1이 IP 주소로 사용됩니다.

## Add/Edit IP Address Group

| Group Name: Stoneroses_grp1 |                        |    |     |                      |  |
|-----------------------------|------------------------|----|-----|----------------------|--|
| IP Address Gro              | IP Address Group Table |    |     |                      |  |
| Protocol                    | Туре                   |    | Add | dress Details        |  |
| IPv6 🖨                      | IP Address             | \$ | IP: | 2001:db8:a0b:12f0::1 |  |
| Add Edit Delete             |                        |    |     |                      |  |
| Apply Cancel                |                        |    |     |                      |  |

<u>3단계.</u> IP 주소 서브넷을 선택한 경우 각 필드에 IPv6 주소와 접두사 길이를 입력합니다. **참고:**이 예에서 IPv6 주소는 2001:db8:a0b:12f0::1이고 prefix-length는 96입니다.

## Add/Edit IP Address Group

| Group Name: Stoneroses_grp1 |                     |                          |                   |
|-----------------------------|---------------------|--------------------------|-------------------|
| IP Address Gro              | oup Table           |                          |                   |
| Protocol                    | Туре                | Address Details          |                   |
| IPv6 \$                     | IP Address Subnet 💲 | IP: 2001:db8:a0b:12f0::1 | Prefix-Length: 96 |
| Add Edit Delete             |                     |                          |                   |
| Apply                       | Cancel              |                          |                   |

<u>4단계.</u> 1단계에서 IP Address Range(IP 주소 범위)를 선택한 경우 해당 *Start(시작*) 및 *End(종 료*) 필드에 호스트 IPv6 주소 범위를 입력합니다.

**참고:**이 예에서 시작 주소는 2001:db8:a0b:12f0::1이고 끝 주소는 2001:db8:a0b:12f0::7입니 다.

#### Add/Edit IP Address Group

| Grou | Group Name: Stoneroses_grp1 |                    |                             |                           |
|------|-----------------------------|--------------------|-----------------------------|---------------------------|
| IP / | Address Gro                 | oup Table          |                             |                           |
|      | Protocol                    | Туре               | Address Details             |                           |
|      | IPv6 \$                     | IP Address Range 💲 | Start: 2001:db8:a0b:12f0::1 | End: 2001:db8:a0b:12f0::7 |
|      | Add Edit Delete             |                    |                             |                           |
| Ap   | oply                        | Cancel             |                             |                           |

#### 5단계. 적용을 **누릅니다**.

| Add/Edit IP Address Group   |                             |                           |  |
|-----------------------------|-----------------------------|---------------------------|--|
| Group Name: Stoneroses_grp1 |                             |                           |  |
| IP Address Group Table      |                             |                           |  |
| Protocol Type               | Address Details             |                           |  |
| ✓ IPv6 ♦ IP Address Range   | Start: 2001:db8:a0b:12f0::1 | End: 2001:db8:a0b:12f0::7 |  |
| Add Edit Delete             |                             |                           |  |
| Apply Cancel                |                             |                           |  |

기본 IP 주소 그룹 페이지로 돌아갑니다.

6단계. 적용을 **클릭합니다**.

| IP Address Gr | oup Table |        |
|---------------|-----------|--------|
| Group Nar     | ne        | Detail |
| Stonerose     | s_grp1    | 0      |
| Add           | Edit      | Delete |

이제 RV34x Series Router에서 IPv6 기반 IP 주소 그룹을 성공적으로 구성했어야 합니다.

| IP A | ddress Group                                                                                            |        |  |  |
|------|----------------------------------------------------------------------------------------------------|--------|--|--|
| ~    | Success. To permanently save the configuration. Go to Configuration Management page or click Save icon. |        |  |  |
|      |                                                                                                    |        |  |  |
| IP   | IP Address Group Table                                                                                  |        |  |  |
|      | Group Name                                                                                              | Detail |  |  |
|      | Stoneroses_grp1                                                                                         | 0      |  |  |
|      | Add Edit Delete                                                                                         |        |  |  |
| A    | Apply                                                                                                   |        |  |  |